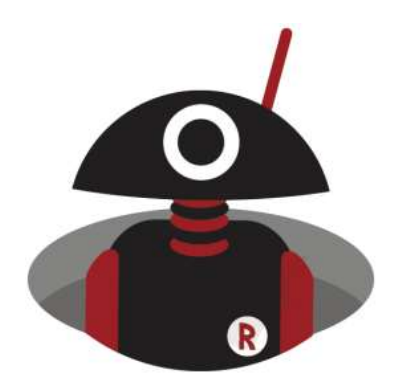

# CI-V implementation of Xiegu X6200

Extract of the extended manual that comes with the X6200 if purchased at Radioddity

as of Firmware V1.0.6

# **Table of contents**

| About   | bout Radioddity3                |   |  |  |  |  |  |
|---------|---------------------------------|---|--|--|--|--|--|
| 1       | CAT control using CI-V commands | 4 |  |  |  |  |  |
| 2       | Command table                   | 5 |  |  |  |  |  |
| 2.1.1.1 | CI-V – X6200 CI-V commands      | 5 |  |  |  |  |  |
| 2.1.1.2 | CI-V - BCD frequency format     |   |  |  |  |  |  |
| 2.1.1.3 | CI-V - Mode                     |   |  |  |  |  |  |
| 2.1.1.4 | CI-V - Band and Spectrum mode   |   |  |  |  |  |  |
| 2.1.1.5 | CI-V - Filter bandwidth         |   |  |  |  |  |  |
| 3       | CI-V Scout                      |   |  |  |  |  |  |

#### About Radioddity

#### 'You, our friend and customer, are our focus'

At Radioddity, our customers are important to us. As a customer, your time and money are important to you. When you buy radios online, you face a dilemma: buy from a reputable website at a higher price, or try to save money by choosing a retailer that may not offer quality goods, service or advice. At Radioddity.com, you don't have to choose between low prices and a safe shopping experience. Whether you are a first-time shopper or an experienced radio amateur, we always do our utmost to ensure that you get the best possible value for money. Over the past few years, Radioddity has continuously strived to better meet the needs of wireless equipment buyers and has become a reliable partner. We do this by offering the highest quality products at an affordable price and by providing you with first-class support after-sales support as well warranty cover. Because as our customer, you deserve nothing less.

#### Our promise: To offer you the best shopping experience

Strong partnerships enable us to offer you the latest technologies with an excellent price/performance ratio under the Radioddity brand name. Our experienced and responsive customer service team helps us to deliver on our promise to you and better meet your everyday needs. Whether it's offering you the latest and greatest DMR, HF and analog radios, accessories and related products, providing outstanding technical support or working with amateur radio industry leaders to develop helpful content to assist you with your purchase: Your concern is our concern. We want to provide you with quality radios at great prices. If you feel we are not delivering on this promise in any way, please let us know by e-mail:

## support@radioddity.com

### Copyright© 2025 by Radioddity

All rights reserved. This manual or any part of it may not be reproduced or used in any way without written permission from the publisher, except for brief quotations in critical reviews and for certain other non-commercial uses permitted by copyright law. For permission requests, please contact the publisher.

# 1 CAT control using CI-V commands

CI-V is an abbreviation for '**C**omputer Interface, version **V**', it was introduced by ICOM<sup>®</sup> and has been used for CAT control for their radios for several decades. The Xiegu G90 uses a subset of the standard CI-V CAT instruction set. The CI-V codes sent remotely control the transceiver based on standard instructions as well as being able to configure some of the very specific radio parameters. PC programs can use these control instructions to extract data (e.g., frequency, mode) or to control the radio during data transmission.

The USB-C type socket labeled 'DEV' on the right-hand side of the Xiegu X6200 can be used to connect the Xiegu X6200 to a PC as a USB device (DEVice) using the USB-A to USB-C cable provided.

From the PC's point of view, the Xiegu X6200 provides two serial interfaces of the interface chip type CH342. If the CH342 driver is not installed automatically by the host OS, it needs to be installed manually, or the host OS driver tool may be used to install it from the Internet.

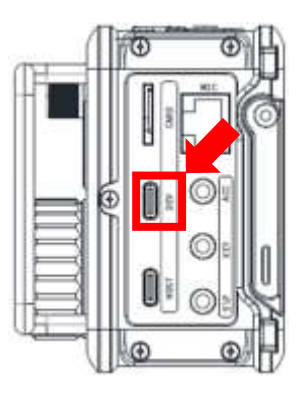

Ports (COM & LPT)
 USB-Enhanced-SERIAL-A CH342 (COM7)
 USB-Enhanced-SERIAL-B CH342 (COM8)

Both virtual serial ports can communicate at up to 115200 bps, 8 data bits, no parity and one stop bit and does so on SERIAL-A for terminal access. For CAT control, a speed of 19.200 bps on the SERIAL-B port is used.

**Notes:** If in your computer program you choose a different radio make/other model which also is compatible with CI-V instructions, some instructions may not be responded to by the XIEGU X6200.

The following tables relate to firmware V1.0.6. Other firmware versions may have slight differences in which CI-V commands are supported.

The preamble for all commands is (in HEX) 'FE FE A4 00' with 'A4' being the target address of the Xiegu X6200 and '00' being the target address of the PC. The end character is 'FD'.

If, for example, the receiver is currently tuned for '21.002.360' kHz and you send the command for 'Get active VFO frequency' 'FE FE A4 00 03 FD' to the Xiegu X6200 you would get back 'FE FE 00 A4 03 60 23 00 21 00 FD'.

# 2 Command table

The following 5 tables represent the current state of implementation based on XIEGU X6200 APP V1.06 and FIRMWARE V1.06.

| Table | Content                       |
|-------|-------------------------------|
| 1     | X6200 CI-V commands           |
| 2     | BCD frequency format          |
| 3     | Mode, Data & filter bandwidth |
| 4     | Band and Spectrum mode        |
| 5     | Filter bandwidth              |

### 2.1.1.1 CI-V – X6200 CI-V commands

|      | Table 1 (part 1 of 5) X6200 Cl-V commands |      |                                                                     |  |  |  |  |  |  |
|------|-------------------------------------------|------|---------------------------------------------------------------------|--|--|--|--|--|--|
| CMD  | Sub-CMD                                   | DATA | Description                                                         |  |  |  |  |  |  |
| 0x02 | -                                         | -    | Get Frequency range of receiver. Returned as Freq(dash)Freq in BCD. |  |  |  |  |  |  |
|      | 0x00                                      | -    | Select VFO-A as main VFO (VFO-B becomes secondary)                  |  |  |  |  |  |  |
| 0x07 | 0x01 -                                    |      | Select VFO-B as main VFO (VFO-A becomes secondary)                  |  |  |  |  |  |  |
|      | 0xB0                                      | -    | Swap selected VFO (A->B or B->A).                                   |  |  |  |  |  |  |
| 0,00 | 0x00                                      | -    | Turn split operation off.                                           |  |  |  |  |  |  |
| UXUF | 0x01 -                                    |      | Turn split operation on.                                            |  |  |  |  |  |  |
|      | -                                         | -    | Get attenuator state (00 = off, 01 = on).                           |  |  |  |  |  |  |
| 0x11 | 0x00                                      | -    | Turn attenuator off.                                                |  |  |  |  |  |  |
|      | 0x01                                      | -    | Turn attenuator on.                                                 |  |  |  |  |  |  |

|      | Table 1 (part 2 of 5) X6200 CI-V commands |      |                                                                             |  |  |  |  |  |  |  |
|------|-------------------------------------------|------|-----------------------------------------------------------------------------|--|--|--|--|--|--|--|
| CMD  | Sub-CMD                                   | DATA | Description                                                                 |  |  |  |  |  |  |  |
|      | 0x01                                      | -    | Get receiver audio volume (in BCD format<br>0-255). 00=00% 255=100%         |  |  |  |  |  |  |  |
|      | 0x02                                      | -    | Get RF Gain (in BCD format 0-255).                                          |  |  |  |  |  |  |  |
|      | 0x03                                      | -    | Get squelch level (in BCD format 0-255).                                    |  |  |  |  |  |  |  |
|      | 0x06                                      | -    | Get NR level (in BCD format 0-255).                                         |  |  |  |  |  |  |  |
|      | 0x09                                      | -    | Get CW Sidetone value (in BCD format 0-<br>255). 00=400Hz, 255=1200Hz       |  |  |  |  |  |  |  |
|      | 0x0A                                      | -    | Get Tx power setting (in BCD format)<br>0=0.5W 72=3w 145=5w 255=8w.         |  |  |  |  |  |  |  |
|      | 0x0B                                      | -    | Get Hand Microphone Gain setting (in BCI format level 0=00, 30=255).        |  |  |  |  |  |  |  |
| 0x14 | 0x0C                                      | -    | Get CW keyer speed setting. 5=0 wpm,<br>255=50 wpm.                         |  |  |  |  |  |  |  |
|      | 0x0D                                      | -    | Get DNF centre frequency. (notch FC) -<br>00=100, 255=3000                  |  |  |  |  |  |  |  |
|      | 0x0F                                      | -    | Get QSK time setting. 0=0 ms, 255 = 1000<br>ms.                             |  |  |  |  |  |  |  |
|      | 0x12                                      | -    | Get NB Level (in BCD format 0-255). Level<br>0=00, level 100=255            |  |  |  |  |  |  |  |
|      | 0x15                                      | -    | Get MONI level (in BCD format 0-255).<br>Level 0=00, level 100=255          |  |  |  |  |  |  |  |
|      | 0x19                                      | -    | Get LCD backlight level (in BCD format 0-<br>255). Level 1=00, level 10=255 |  |  |  |  |  |  |  |

|       | Table 1 (part 3 of 5) X6200 CI-V commands |          |                                                                   |  |  |  |  |  |  |  |
|-------|-------------------------------------------|----------|-------------------------------------------------------------------|--|--|--|--|--|--|--|
| CMD   | Sub-CMD                                   | DATA     | Description                                                       |  |  |  |  |  |  |  |
|       | 0x01                                      | BCD code | Set audio level (range 0-255 in BCD).<br>00=00% 255=100%          |  |  |  |  |  |  |  |
|       | 0x02                                      | BCD code | Set RF Gain. 00=00% 255=100%                                      |  |  |  |  |  |  |  |
|       | 0x03                                      | BCD code | Set squelch level. 00=00% 255=100%                                |  |  |  |  |  |  |  |
|       | 0x06                                      | BCD code | Set NR level (depth) 00=00% 255=100%                              |  |  |  |  |  |  |  |
|       | 0x09                                      | BCD code | Values - 00=400Hz, 255=1200Hz.                                    |  |  |  |  |  |  |  |
|       | 0x0A                                      | BCD code | Set Tx power setting. 00=0.5w, 255=8w<br>(operating on ext. PSU). |  |  |  |  |  |  |  |
| 0x14  | 0x0B                                      | BCD code | Set Hanf MIC Gain. 00=level 0, 255=level 30.                      |  |  |  |  |  |  |  |
|       | 0x0C                                      | BCD code | Set CW keyer speed.  00=5wpm,<br>255=50wpm.                       |  |  |  |  |  |  |  |
|       | 0x0D                                      | BCD code | Set DNF centre frequency (Notch FC).<br>00=100Hz, 255=3000Hz.     |  |  |  |  |  |  |  |
|       | 0x0F                                      | BCD code | Set QSK hang time. 00=0 ms, 255=1000 ms                           |  |  |  |  |  |  |  |
|       | 0x12                                      | BCD code | Set NB Level. 00=level 0, 255=level 100                           |  |  |  |  |  |  |  |
|       | 0x15                                      | BCD code | Set MONI level. 00=level 0, 255=level 100                         |  |  |  |  |  |  |  |
|       | 0x19                                      | BCD code | Set LCD backlight level. 00=level 1,<br>255=level 10              |  |  |  |  |  |  |  |
|       | 0x02                                      | -        | Get S-Meter reading. BCD code of 0-255<br>equates to 0-100%.      |  |  |  |  |  |  |  |
| 0.45  | 0x11                                      | -        | Get output RF power BCD code of 0-255<br>equates to 0-100%        |  |  |  |  |  |  |  |
| UX15  | 0x12                                      | -        | Get SWR meter reading. BCD code of 0-255 equates to 0-100%.       |  |  |  |  |  |  |  |
|       | 0x15                                      | -        | Get Volt meter reading. BCD code of 0-255 equates to 0-100%.      |  |  |  |  |  |  |  |
|       | 0x02                                      | -        | Get Preamp state (On=1 Off=0).                                    |  |  |  |  |  |  |  |
|       | 0x12                                      | -        | Get AGC mode (off=0, fast=1, slow=2,<br>auto=3).                  |  |  |  |  |  |  |  |
| UX 10 | 0x22                                      | -        | Get Noise Blanker switch state (0=off,<br>1=on).                  |  |  |  |  |  |  |  |
|       | 0x50                                      | -        | Get key lock status (1=locked, 0=free).                           |  |  |  |  |  |  |  |

|      | Table 1 (part 4 of 5) X6200 Cl-V commands |                     |                                                                                                    |  |  |  |  |  |  |  |
|------|-------------------------------------------|---------------------|----------------------------------------------------------------------------------------------------|--|--|--|--|--|--|--|
| CMD  | Sub-CMD                                   | DATA                | Description                                                                                                    |  |  |  |  |  |  |  |
|      | 0×02                                      | 0x00                | Turn preamp off.                                                                                                    |  |  |  |  |  |  |  |
|      | 0x02                                      | 0x01                | Turn preamp on.                                                                                                    |  |  |  |  |  |  |  |
|      |                                           | 0x00                | Turn AGC off.                                                                                                    |  |  |  |  |  |  |  |
|      | 0×12                                      | 0x01                | Set AGC to fast.                                                                                                    |  |  |  |  |  |  |  |
|      | UXIZ                                      | 0x02                | Set AGC to slow.                                                                                                    |  |  |  |  |  |  |  |
|      |                                           | 0x03                | Set AGC to auto.                                                                                                    |  |  |  |  |  |  |  |
|      | 0,22                                      | 0x00                | Turn noise blanker off.                                                                                                    |  |  |  |  |  |  |  |
| 0,16 | UXZZ                                      | 0x01                | Turn noise blanker on.                                                                                                    |  |  |  |  |  |  |  |
| 0110 | 0×40                                      | 0x00                | Turn NR off                                                                                                    |  |  |  |  |  |  |  |
|      | 0X40                                      | 0x01                | Turn NR on                                                                                                    |  |  |  |  |  |  |  |
|      | 0×44                                      | 0x00                | Turn DNF off                                                                                                    |  |  |  |  |  |  |  |
|      | UX4 I                                     | 0x01                | Turn DNF on                                                                                                    |  |  |  |  |  |  |  |
|      | 0×44                                      | 0x00                | Turn COMP off                                                                                                    |  |  |  |  |  |  |  |
|      | 0844                                      | 0x01                | Turn COMP on                                                                                                    |  |  |  |  |  |  |  |
|      | 0750                                      | 0x00                | Unlock keys and knobs on radio.                                                                                              |  |  |  |  |  |  |  |
|      | 0220                                      | 0x01                | Lock key and knobs on radio.                                                                                                 |  |  |  |  |  |  |  |
| 0x19 | 0x00                                      | -                   | Get radio ID (A4)                                                                                                    |  |  |  |  |  |  |  |
|      | 0x01                                      | -                   | Get Band /Spectrum display (see Table 2-3)<br>- Byte 2 always 02                                                             |  |  |  |  |  |  |  |
|      | 0x03                                      | -                   | Get IF filter width (see table 2-4)                                                                                          |  |  |  |  |  |  |  |
|      | 0x05                                      | 0x00 +<br>0x62      | Get LOCK status (00 unlocked, 01=locked)                                                                                     |  |  |  |  |  |  |  |
| 0x1A | 0x01                                      | D0 + D1             | Set Band stacking register D1- Band<br>Number(01-0C), D2 irrelevant (any<br>number). For format of response see Table<br>2-3 |  |  |  |  |  |  |  |
|      | 0x05                                      | 0x00 +<br>0x62 + D3 | Set Lock status 3 bytes 00 62 D1 (D3=00<br>unlock, D3=01 lock)                                                               |  |  |  |  |  |  |  |

|      | Table 1 (part 5 of 5) X6200 CI-V commands |             |                                                                                                    |  |  |  |  |  |  |  |
|------|-------------------------------------------|-------------|----------------------------------------------------------------------------------------------------|--|--|--|--|--|--|--|
| CMD  | Sub-CMD                                   | DATA        | Description                                                                                                    |  |  |  |  |  |  |  |
|      | 0x00                                      | -           | Get state of PTT switch (1= on transmit, 0= on receive).                                                                                                    |  |  |  |  |  |  |  |
|      | 0.200                                     | 0x00        | Release the PTT switch (go to receive).                                                                                                    |  |  |  |  |  |  |  |
|      | UXUU                                      | 0x01        | Close the PTT switch (go to transmit).                                                                                                    |  |  |  |  |  |  |  |
| 0×10 |                                           | -           | Get state of antenna tuner (returns 00<br>(off), 01 (on) or 02 (tuning)).                                                                                      |  |  |  |  |  |  |  |
| UXIC |                                           | 0x00        | Turn internal ATU off.                                                                                                    |  |  |  |  |  |  |  |
|      | 0v01                                      | 0x01        | Turn internal ATU on.                                                                                                    |  |  |  |  |  |  |  |
|      |                                           | 0x02        | Perform automatic tune of antenna using<br>internal tuner. If needed turns ATU on<br>before tune action and leaves the internal<br>tuner turned on afterwards. |  |  |  |  |  |  |  |
| 0x1D | 0x19                                      | -           | Get Xiegu model ID (6200)                                                                                                    |  |  |  |  |  |  |  |
| UNID | 0x00                                      | -           | Get currently selected VFOs frequency (in BCD)                                                                                                    |  |  |  |  |  |  |  |
| 0x25 | 0x01                                      | -           | Get currently non-selected VFOs frequency<br>(in BCD)                                                                                                    |  |  |  |  |  |  |  |
|      | 0x00                                      | see table 2 | Set currently selected VFOs frequency                                                                                                    |  |  |  |  |  |  |  |
|      | 0x01                                      | see table 2 | Set currently non-selected VFOs frequency                                                                                                    |  |  |  |  |  |  |  |
|      | 0x00                                      | -           | Get currently selected VFO<br>Mode/Data/Filter (3 chars)                                                                                                    |  |  |  |  |  |  |  |
| 0x26 | 0x01                                      | -           | Get currently not-selected VFO<br>Mode/Data/Filter (3 chars)                                                                                                   |  |  |  |  |  |  |  |
|      | 0x00                                      | see table 3 | Set currently selected VFO<br>Mode/Data/Filter (3 chars)                                                                                                    |  |  |  |  |  |  |  |
|      | 0x01                                      | see table 3 | Set currently not-selected VFO<br>Mode/Data/Filter (3 chars)                                                                                                   |  |  |  |  |  |  |  |

## 2.1.1.2 CI-V - BCD frequency format

| Table 2 BCD frequency format |        |         |  |  |
|------------------------------|--------|---------|--|--|
| Buto 0                       | D(7:4) | 10 Hz   |  |  |
| Буге О                       | D(3:0) | 1 Hz    |  |  |
| Duto 1                       | D(7:4) | 1 kHz   |  |  |
| Byte                         | D(3:0) | 100 Hz  |  |  |
| Durte 2                      | D(7:4) | 100 kHz |  |  |
| byte 2                       | D(3:0) | 10 kHz  |  |  |
| Buto 2                       | D(7:4) | 10 MHz  |  |  |
| Byte 3                       | D(3:0) | 1 MHz   |  |  |
| Buto 4                       | D(7:4) | 1 GHz   |  |  |
| Byte 4                       | D(3:0) | 100 MHz |  |  |

## 2.1.1.3 CI-V - Mode

| Table 3 Mode, Data & filter bandwidth |                  |       |                                               |  |  |  |  |  |
|---------------------------------------|------------------|-------|-----------------------------------------------|--|--|--|--|--|
| Dat                                   | ta               | Mode  | Comments                                      |  |  |  |  |  |
| 0x00 0x00                             | 00 0x00 0x01/2/3 |       | Notes:                                        |  |  |  |  |  |
| 0x00 0x01                             | 0x01/2/3         | LSB-D |                                               |  |  |  |  |  |
| 0x01 0x00                             | 0x01/2/3         | USB   | Byte 1 is MODE, Byte 2 is whether this is a   |  |  |  |  |  |
| 0x01 0x01                             | 0x01/2/3         | USB-D | data mode (01) or not (00) Byte 3 is the      |  |  |  |  |  |
| 0x02 0x00 0x01/2                      |                  | AM    | number of the filter selected (1,2 or3). Note |  |  |  |  |  |
| 0x03 0x00                             | 0x01/2/3         | CW    | via this command) the filter is changed for   |  |  |  |  |  |
| 0x05 0x00                             | 0x01/2/3         | NFM   | both VFOA and VFOB.                           |  |  |  |  |  |
| 0x07 0x00                             | 0x01/2/3         | CWR   |                                               |  |  |  |  |  |

## 2.1.1.4 CI-V - Band and Spectrum mode

| Table 4 Band and Spectrum mode          |        |                       |  |  |  |  |  |  |  |  |
|-----------------------------------------|--------|-----------------------|--|--|--|--|--|--|--|--|
| First byte Band Spectrum display format |        |                       |  |  |  |  |  |  |  |  |
| 1                                       | 160M   |                       |  |  |  |  |  |  |  |  |
| 2                                       | 80M    |                       |  |  |  |  |  |  |  |  |
| 3                                       | 60M    |                       |  |  |  |  |  |  |  |  |
| 4                                       | 40M    |                       |  |  |  |  |  |  |  |  |
| 5                                       | 30M    |                       |  |  |  |  |  |  |  |  |
| 6                                       | 20M    | Second Byte always 02 |  |  |  |  |  |  |  |  |
| 7                                       | 17M    | Second Byle always 02 |  |  |  |  |  |  |  |  |
| 8                                       | 15M    |                       |  |  |  |  |  |  |  |  |
| 9                                       | 12M    |                       |  |  |  |  |  |  |  |  |
| Α                                       | 10M    |                       |  |  |  |  |  |  |  |  |
| В                                       | 6M     |                       |  |  |  |  |  |  |  |  |
| С                                       | FM/AIR |                       |  |  |  |  |  |  |  |  |

## 2.1.1.5 CI-V - Filter bandwidth

| Table 5 IF Filter bandwidth     |       |           |     |  |  |  |  |  |  |
|---------------------------------|-------|-----------|-----|--|--|--|--|--|--|
| Mode Value Width (Hz) Step (Hz) |       |           |     |  |  |  |  |  |  |
| SSB/CW                          | 0~9   | 50~500    | 50  |  |  |  |  |  |  |
| SSB/CW                          | 10~40 | 600~3600  | 100 |  |  |  |  |  |  |
| RTTY                            | 10~31 | 600~2700  | 100 |  |  |  |  |  |  |
| AM/NFM                          | 0~49  | 200~10000 | 200 |  |  |  |  |  |  |

# 3 CI-V Scout

Most of the programs used for digital mode operation utilize CI-V commands for remote 'CAT'-control. For those users that want to take a deep dive into CI-V we recommend you have a close look at 'CI-V Scout' by Seth Cohen. CI-V Scout is a free Windows based tool for testing CI-V communications with radios that use the CI-V protocol, such as your Xiegu X6200.

| 🍋 Ci                                                               | I-V Scout - b                                                                                                    | у КВЗНН | IA Seth C    | ohen         |          |     |       |          |   |  |       |   |   |             |   |        |        | _     |       |             | ×    |
|--------------------------------------------------------------------|----------------------------------------------------------------------------------------------------|---------|--------------|--------------|----------|-----|-------|----------|---|--|-------|---|---|-------------|---|--------|--------|-------|-------|-------------|------|
| File                                                               | Help                                                                                                    |         |              |              |          |     |       |          |   |  |       |   |   |             |   |        |        |       |       |             |      |
| Comm                                                               | unication Para                                                                                                    | ameters |              |              |          |     |       |          |   |  |       |   | ~ |             |   |        |        |       |       |             |      |
|                                                                    | Port                                                                                                    | COM20   | $\sim$       |              | Data Bit | ts  | 8 🔺   | ]        |   |  | ) DTF | ۲ | T | v<br>me out | Į | 500    | *<br>* |       |       |             |      |
|                                                                    | Baud Rate                                                                                                    | 19200   | ~            |              | Parity   |     | None  |          | ~ |  | ) RTS | 5 | R | etries      |   | 3      |        |       | Con   | nect        |      |
|                                                                    | Handshake                                                                                                    | None    |              |              | StopBits | s   | One   | ~        |   |  |       |   | P | acing       | 4 | 25 🌲   |        |       | Disco | nnect       |      |
| CI-V A                                                             | CI-V Address: Source 0  Destination A4  Second Macro Editor  Command Builder Value Ualue U |         |              |              |          |     |       |          |   |  |       |   |   |             |   |        |        |       |       |             |      |
| CI-\                                                               | / Command: F                                                                                                    | E FE A4 | 00 1D 19 F   | D            |          |     |       | <u> </u> |   |  |       |   |   |             |   |        |        |       |       |             |      |
| -                                                                  |                                                                                                    |         | ≏. ×=        |              |          |     |       |          |   |  |       |   |   |             |   |        | 6      |       | v     | <b>D</b> .4 |      |
| Outp                                                               |                                                                                                    |         | ¥*≡ <br>-    |              |          |     |       |          |   |  |       |   |   |             |   | Filter | rs: [] | ECNO  | XCV   | Data        | Send |
|                                                                    | 12-11-44                                                                                                    |         | lype<br>Send | Hex<br>FF FF | 24 00 1  | D 1 | 19 80 |          |   |  |       |   |   |             |   |        | A      | Ascii |       |             |      |
| 12:11:44         Data         FE FE 00 A4 1D 19 62 00 FD         . |                                                                                                    |         |              |              |          |     |       |          | b |  |       |   |   |             |   |        |        |       |       |             |      |
|                                                                    |                                                                                                    |         |              |              |          |     |       |          |   |  |       |   |   |             |   |        |        |       |       |             |      |

Connect the supplied USB-cable between the Xiegu X6200 DEV port and your PC and setup CI-V Scout to use the com: port corresponding to SERIAL-B of the Xiegu X6200 at a baud rate of 19200bps (to check which port this is use Windows device manager). You can send single commands including subcommands and data to the Xiegu X6200 as well as scripted macros that you create in advance, either manually or through saving individual commands in the program.

For more details go to: <u>https://kb3hha.com/CIVScout</u>

We would like to thank all Radioddity customers for their constructive feedback. If you find an error in the firmware of the Xiegu X6200 or in this documentation, or even if a detail has not been described to the needed extent, please feel free to write a message to <a href="mailto:support@radioddity.com">support@radioddity.com</a>. In general, firmware updates for your Xiegu X6200 are free of charge. The use of non-Xiegu firmware for this radio is strongly discouraged and may invalidate your warranty.

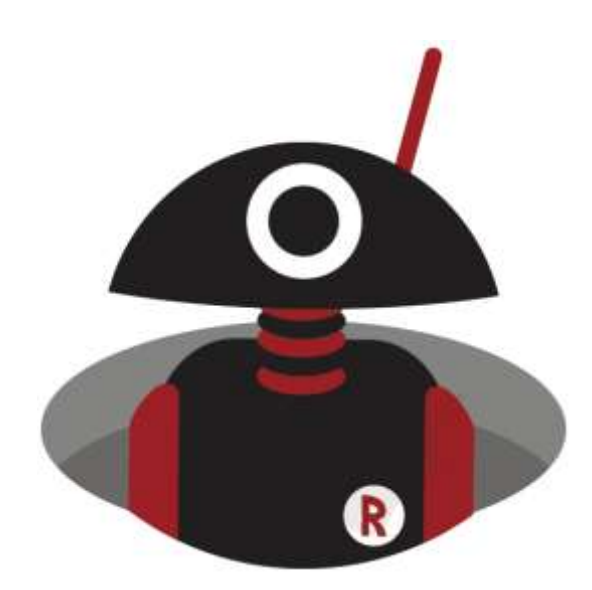

Thank you for shopping at Radioddity!

TUTORIALS, SUPPORT AND MORE CAN BE FOUND AT:

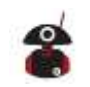

https://www.radioddity.com/

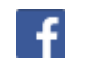

https://www.facebook.com/radioddity

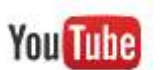

https://www.youtube.com/c/Radioddityradio